## **آموزش استفاده از سرویس FTP برای نگهداری و به اشتراک گذاری فایلها**

FTP نام یک پروتکل است که از آن برای نگهداری فایلها و به اشتراک گذاری آنها در فضای شبکه استفاده میشود. بوسیله FTP میتوان به جای استفاده از فلش مموری و CD، فایل ها را بر روی یک سرور قرار داد و از همه جا به آن دسترسی داشت یا لینک برای دانلود فایل را به دیگران داد.

روش استفاده از سرویس FTP برای کاربران دانشگاه علوم پزشکی شیراز به صورت زیر میباشد. لازم به ذکر است که این سرویس، هم در شبکه داخلی دانشگاه و هم بر روی اینترنت در دسترس میباشد:

- 1- ابتدا پنجره Computer را باز کنید.
- Enter و سپس ftp.sums.ac.ir و سپس ftp.sums.ac.ir و سپس آدرس را بنویسید بزنید.
- 3- یک صفحه سفید باز میشود که <mark>یک فولدر به نام pub</mark> در آن دیده میشود. خونسردی خود را حفظ کنید و به این فولدر وارد «« *نشوید* »»
- 4- وسط صفحهی سفیدی که باز شده، کلیک راست کنید و در لیستی که باز میشود، روی Login as.. کلیک کنید.
- 5- در این مرحله، سیستم از شما User و Password می پرسد که باید همان User و Password مربوط به اتصال vpn دانشگاهتان را در آن وارد نمائید و سپس Enter بزنید.
- 6- وارد صفحه خالی دیگری میشوید که یک فولدر به نام public\_html در آن قرار دارد. مجددا ضمن رعایت خونسردی، به این فولدر نیز فعلا وارد «نشوید »
- 7- در همین صفحه خالی می توانید فایل های خودتان را قرار دهید و یا فایل هایی که قبلا قرار دادهاید را بردارید.
- 8- اگر می خواهید فایلی را برای دسترسی دیگران به اشتراک بگذارید که بدون نیاز به یوزر و پسوورد آن را دانلود کنند، آن فایل را در فولدر public\_html قرار دهید و سپس آدرس دانلود آن فایل را به این صورت به ایشان ارائه نمائید:

## home.sums.ac.ir/~username/filename

اکنون کاربران دیگر میتوانند این آدرس را در نوار آدرس یک Web Browser تایپ کرده و فایل را دانلود نمایند. Username همان ID اتصال vpn شما میباشد.

موفق باشيد